## How to determine the drugs associated with an allergy (including food allergies)

## 1. Go to FileMan

Enter or Edit File Entries Print File Entries Search File Entries Modify File Attributes Inquire to File Entries Utility Functions ... Data Dictionary Utilities ... Transfer Entries Other Options ...

- 2. Select Inquire to File Entries
  - a. At the "Output from what File:" prompt, enter "GMR ALLERGIES"
  - b. At the "Select GMR ALLERGIES NAME:" prompt, enter the allergy you wish to check.
  - c. Note the entries in the DRUG INGREDIENT field (this is a multiple, so can contain more than one entry).

Select OPTION: INQUIRE TO FILE ENTRIES

Output from what File: VA PRODUCT// GMR ALLERGIES (762 entries) 2 GMR ALLERGY SITE PARAMETERS (1 entry) CHOOSE 1-2: 1 GMR ALLERGIES (762 entries) Select GMR ALLERGIES NAME: cod liver OIL NATIONAL ALLERGY Another one: Standard Captioned Output? Yes// (Yes) Include COMPUTED fields: (N/Y/R/B): NO// - No record number (IEN), no Computed Fields

NAME: COD LIVER OIL ALLERGY TYPE: DRUG, FOOD NATIONAL ALLERGY: NATIONAL ALLERGY SYNONYM: COD LIVER OILS DRUG INGREDIENT: COD LIVER OIL EFFECTIVE DATE/TIME: AUG 9,2006@10:44:58 STATUS: ACTIVE EFFECTIVE DATE/TIME: AUG 9,2006@11:05 STATUS: ACTIVE VUID: 4636672 MASTER ENTRY FOR VUID: YES

- 3. Select Inquire to File Entries
  - a. At the "Output from what File:" prompt, enter "DRUG INGREDIENTS"
  - b. At the "Select DRUG INGREDIENTS NAME:" prompt, enter the DRUG INGREDIENT from Step 2.

## c. Note the entries in the DRUG IDENTIFIER field (this is a multiple, so can contain more than one entry).

Select OPTION: inqUIRE TO FILE ENTRIES

Output from what File: GMR ALLERGIES// drug ingREDIENTS (4692 entries)

Select DRUG INGREDIENTS NAME: COD LIVER OIL ....OK? Yes// (Yes)

Another one: Standard Captioned Output? Yes// (Yes) Include COMPUTED fields: (N/Y/R/B): NO// - No record number (IEN), no Computed Fields Display Audit Trail? No// NO

NAME: COD LIVER OIL DRUG IDENTIFIER: 2054A8303 DRUG IDENTIFIER: 2054A8305 DRUG IDENTIFIER: 2311A8999 DRUG IDENTIFIER: 2311A9000 DRUG IDENTIFIER: 2311A9001 DRUG IDENTIFIER: 2336A9061 DRUG IDENTIFIER: 2531A9429 EFFECTIVE DATE/TIME: MAR 10,2005 STATUS: ACTIVE EFFECTIVE DATE/TIME: DEC 6,2005 STATUS: ACTIVE VUID: 4024409 MASTER ENTRY FOR VUID: YES

- 4. Select Search File Entries
  - a. At the "Output from what File:" prompt, enter "VA PRODUCT"
  - b. At the "SEARCH FOR VA PRODUCT FIELD:" prompt, enter "SERVICE CODE"
  - c. At the "CONDITION:" prompt, enter "EQUALS"
  - d. At the "EQUALS:" prompt, enter the following
    - i. Note the result of the output of Step 3 above.
    - ii. If there are four digits after the "A", then enter "60" plus the four digit number (for example, the first entry above is 2054A8303. "608303" would be entered at the "EQUALS:" prompt.
    - iii. If there are five digits after the "A", then enter "6" plus the five digit number.
  - e. <CR> until you get to the "First Print FIELD:" prompt, and enter "NAME".
  - f. The name of the drug product will print.

Select VA FileMan Option: Search File Entries

Output from what File: VA PRODUCT// (22019 entries)

-A- SEARCH FOR VA PRODUCT FIELD: service CODE -A- CONDITION: eqUALS -A- EQUALS: 608303

-B- SEARCH FOR VA PRODUCT FIELD:

IF: A// SERVICE CODE EQUALS "608303"

STORE RESULTS OF SEARCH IN TEMPLATE:

Sort by: NAME// Start with NAME: FIRST// First Print FIELD: name Then Print FIELD: Heading (S/C): VA PRODUCT Search// DEVICE: TELNET VA PRODUCT Search MAR 2,2011@16:13 PAGE 1 NAME -------

HEMORRHOIDAL OINT, RTL

1 MATCH FOUND.